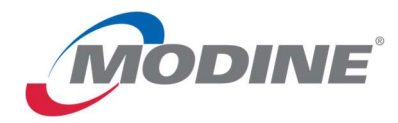

# Modine Paid Time Off (PTO) User Guide

Modine Salaried and Non-Exempt Paid Time Off (PTO) is managed through the UKG Dimensions platform (aka Kronos/UKG Pro Workforce Management).

This guide will provide you with information on how to manage your personal PTO as well how to manage PTO for your team.

#### Table of Contents:

| Important Things to Note                                | Page 2  |
|---------------------------------------------------------|---------|
| Logging on to UKG Pro Workforce Management              | Page 3  |
| Overview of your Home Page                              | Page 4  |
| Manage Tiles                                            | Page 4  |
| Checking your PTO Balance                               | Page 6  |
| Requesting PTO                                          | Page 7  |
| Canceling PTO Requests                                  | Page 9  |
| Supervisor PTO Management                               | Page 10 |
| Kronos App                                              | Page 12 |
| Multifactor Authentication                              | Page 13 |
| How to use "Token" Multifactor Authentication in Kronos | Page 13 |

If you need assistance or have questions contact your plant HR representative or the following:

- Corporate Payroll (payroll-raciwi@modine.com)
- Corporate Benefits (<u>benefits@modine.com</u>)

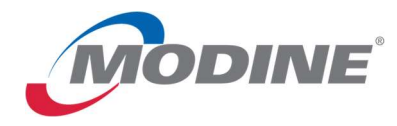

#### Important Things to Note:

- Supervisors please DO NOT adjust the schedules of your Salaried employees! The 8 hour schedule is used to grant employee PTO accrual. The schedule does not need to match what your salaried employees are working and you can ignore the schedule. For non-exempt employees – earlier guidance was to remove the schedule. However, we would like to get to a spot where the non-exempt schedules match what the employee is working on an average weekly basis. Please contact your payroll representative for assistance with schedules.
  - a. Salaried employees accrue PTO based on a standard 40 hour work week. This is derived from the 40 hour schedule Full-time Salaried Exempt employees have in Kronos
  - b. Non-exempt employees accrue PTO based on the <u>hours that they actually</u> <u>work</u>. Future dated PTO accruals are estimates based on how many hours a week the employee is schedule but ACTUAL hours are used when the accrual is made. Please keep this in mind if you are non-exempt and requesting PTO in the future.
- 2. Your PTO request is automatically approved in the system with the understanding you have had a conversation with your supervisor about taking the time off before the request is made in Kronos. Your supervisor will receive a notification of any requests or cancelations you make.
- 3. Carryover vacation will be used first when requesting time off, the system does this automatically you don't need to do anything to ensure this happens.
- 4. Unsure if you are receiving the correct accrual? Pull up your accrual balance as of 3/31 of the following year and take a look at the available balance. The balance should reflect the total annual accrual for the entire year.
- 5. Salaried employees may take full (8 hour) or half day (4 hour) PTO increments. Nonexempt employees may take increments of one hour.
- 6. Supervisors Please work with your employees on managing requests for paid time off. You can review information on page 10 of this guide.

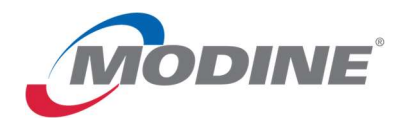

### Logging on to UKG Pro Workforce Management

1. Access the UKG Pro Workforce Management System: <u>https://modinemfgco.prd.mykronos.com</u>.

| ÜKG                                              |  |
|--------------------------------------------------|--|
| Welcome to<br>UKG Pro<br>Workforce<br>Management |  |
| Username                                         |  |
| Password                                         |  |
| Show password                                    |  |

2. Enter your **user name** in the designated field.

Log In

- a. If you already have access to Kronos use your current login credentials.
- b. Your username is your payroll ID number followed by an S or an A.
  - i. If you are an employee at Grenada, Louisville or Jacksonville your login is your ADP payroll number followed by the letter A. (For example 4634A)
  - ii. If you are an employee at any other location, your login is your SAP person ID/employee ID followed by an S (for example 8425S). It is NOT your SAP system login.
  - iii. If you are unsure of your payroll ID, please contact your HR or payroll representative.
- 3. Enter your **password** in the designated field.
  - a. If you already have an existing Kronos account, please use your current credentials
  - b. The default password for a new user is Kronos123!. You will be prompted to update your password.

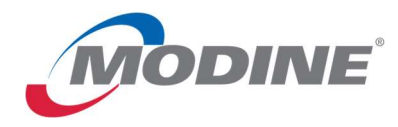

4. Kronos uses Multi Factor Authentication (MFA) so you will need to select your method of authenticating. You can either verify through email or through the Microsoft Authenticator app. You will be prompted to authenticate once every seven days. If you are unsure how to authenticate, instructions for authenticating are at the end of this document.

### **Overview of your Home Page**

| ≑ ۵ ÜKG                       |                   |     |                     |     | 4 © E Q                                   |
|-------------------------------|-------------------|-----|---------------------|-----|-------------------------------------------|
| Welcome back, Amy             |                   |     |                     |     |                                           |
| Manage Attendance 🤿 :         | My Notifications  | ⇒ : | My Timecard         | ⇒ : | My Time Off                               |
| Go to Attendance              | Timekeeping       | 0 > | Exceptions          |     |                                           |
| C Charles                     | Attendance        | 0 > | U                   |     | 2 👝 a X.                                  |
| 1.                            | Tasks             | 0 > |                     |     |                                           |
| Well done! No policy actions. | Employee Requests | 0 > | No data to display. | 0   | No time off reasons are available. Please |
| View Attendance               | My Requests       | 0 > |                     |     | Advanced Options >                        |
|                               |                   |     |                     |     |                                           |
|                               |                   |     |                     |     |                                           |
|                               |                   |     |                     |     |                                           |
|                               |                   |     | Ø                   |     |                                           |

The Home page is composed of tiles, which display a summary of content from product components. You can click on a tile to perform a function. You can also navigate to application-specific components, and take actions on schedules, timecards, and other items that you may use regularly.

The default layout of the home page is based on the display profile you are assigned. You can select the tiles that are most useful to your daily work and add them to your home page.

#### **Manage Tiles**

Tiles provide access to important content about your employees. They can appear on your Home page as a visual representation of a common task that you frequently perform, such as a current schedule, or a timecard. You can show or hide tiles depending on what aspect of your business you want to view.

By selecting a tile, you can act from the tile or navigate to the component that it represents for a closer view. For example, selecting Timekeeping in the My Notifications tile will bring you to the control center where you can see the details of the exceptions.

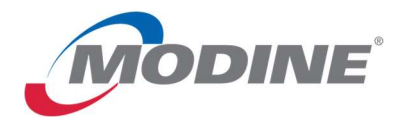

To add or remove tiles from the homepage click on Tile Library to see the available options, the tiles with a blue check mark are the current tiles on your homepage, to add or remove the tile click on the picture and click apply to update the home page.

| ≓ ۵ ÜKG          |                                      |   |                                                                    |                                                      | 0 E 0 | ¢ |
|------------------|--------------------------------------|---|--------------------------------------------------------------------|------------------------------------------------------|-------|---|
| AN Welcome back, | Amy                                  |   |                                                                    |                                                      |       |   |
|                  | My Notifications                     | : | My Time Off                                                        | Manage Timecards<br>Current Pay Period ↓             |       |   |
|                  | Attendance 0<br>Tasks 0              | > | · · · · ·                                                          | 2 Clean Timecards<br>Timecards with no<br>exceptions |       |   |
|                  | Employee Requests 0<br>My Requests 0 | > | No time off reasons are available. Please<br>use Advanced Options. |                                                      |       |   |
|                  |                                      |   |                                                                    |                                                      |       |   |
|                  |                                      |   | Ø                                                                  |                                                      |       |   |

#### Tips:

• Click the **Main Menu** = to open the main menu and access the components of the

application, to exit of out the main menu click on the X.

- Click the question mark 2 at the top right of the screen to get online help.
- Click Notifications at the top right of the screen to see notifications and alerts.
- Click Employee Search at the top right of the screen to search for an employee by name or ID number.
- Save the Workforce Dimensions URL as a "favorite" in your web browser for quick access.

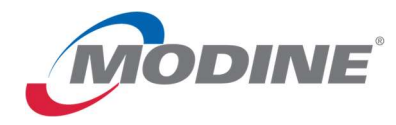

### Checking your PTO Balance

On the home screen, navigate to the My Time Off tile.

Click on the Information button to check your current carry over or current accrual balance:

| son<br>Multiple Accruals<br>Son<br>Multiple Accruals<br>Son<br>Multiple Accruals<br>Son<br>Multiple Accruals<br>Son<br>Multiple Accruals<br>Advanced Options > | My Time Off                       |          | My Time Off                                   |
|----------------------------------------------------------------------------------------------------|-----------------------------------|----------|-----------------------------------------------|
| son<br>Multiple Accruals<br>PTO Carryover: 0.00 Hours PTO: 60.32 Hours<br>PTO: 60.32 Hours<br>Advanced Options >                                               |                                   |          | *Reason<br>PTO: Multiple Accruals *           |
| 2S<br>/2024                                                                                                    | *Reason<br>PTO: Multiple Accruals |          | PTO Carryover: 0.00 Hours<br>PTO: 60.32 Hours |
|                                                                                                    | Dates<br>3/21/2024                | <b>Ö</b> | Advanced Options >                            |

You can change the dates on the calendar to find out how much time you have accrued as of a certain day in the future:

| * Reason<br>PTO: Mu | ultiple Accrua            | ls      | ~   | <b>(</b> ) |
|---------------------|---------------------------|---------|-----|------------|
| PTO C               | arryover: 26              | .96 Hou | rs. |            |
| PTO C               | arryover: 26<br>.00 Hours | .96 Hou | rs. |            |
|                     |                           |         |     |            |
|                     |                           |         |     |            |
|                     |                           |         |     |            |
|                     |                           |         |     |            |

| PTO: Multip | le Accruals   | ~ 0   |
|-------------|---------------|-------|
| PTO Carry   | over: 26.96 H | lours |
| PTO: 13.92  | Hours         |       |
|             |               |       |
|             |               |       |
|             |               |       |

| My Time G             | Off                             |       |     |
|-----------------------|---------------------------------|-------|-----|
| * Reason<br>PTO: Mult | iple Accruals                   | ~     | (i) |
| PTO Car<br>PTO: 81.   | <b>ryover:</b> 0.00<br>20 Hours | Hours |     |
|                       |                                 |       |     |
|                       |                                 |       |     |
| Advanced              | Options >                       |       |     |
|                       |                                 |       |     |

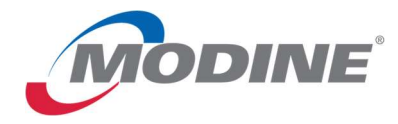

# **Requesting PTO**

| On the | home screen, navigate to the My Time Off tile. |
|--------|------------------------------------------------|
|        | My Time Off                                    |
|        | *Reason<br>PTD: Multiple Accruaits             |
|        | *0utes<br>3/21/2024                            |
|        |                                                |
|        |                                                |
|        | Advanced Options >                             |
|        | Submit                                         |

| Click on the calen                | dar: |    |
|-----------------------------------|------|----|
| My Time Off                       |      |    |
| *Reason<br>PTO: Multiple Accruals | •    | () |
| *Dates<br>3/21/2024               |      | Ö  |

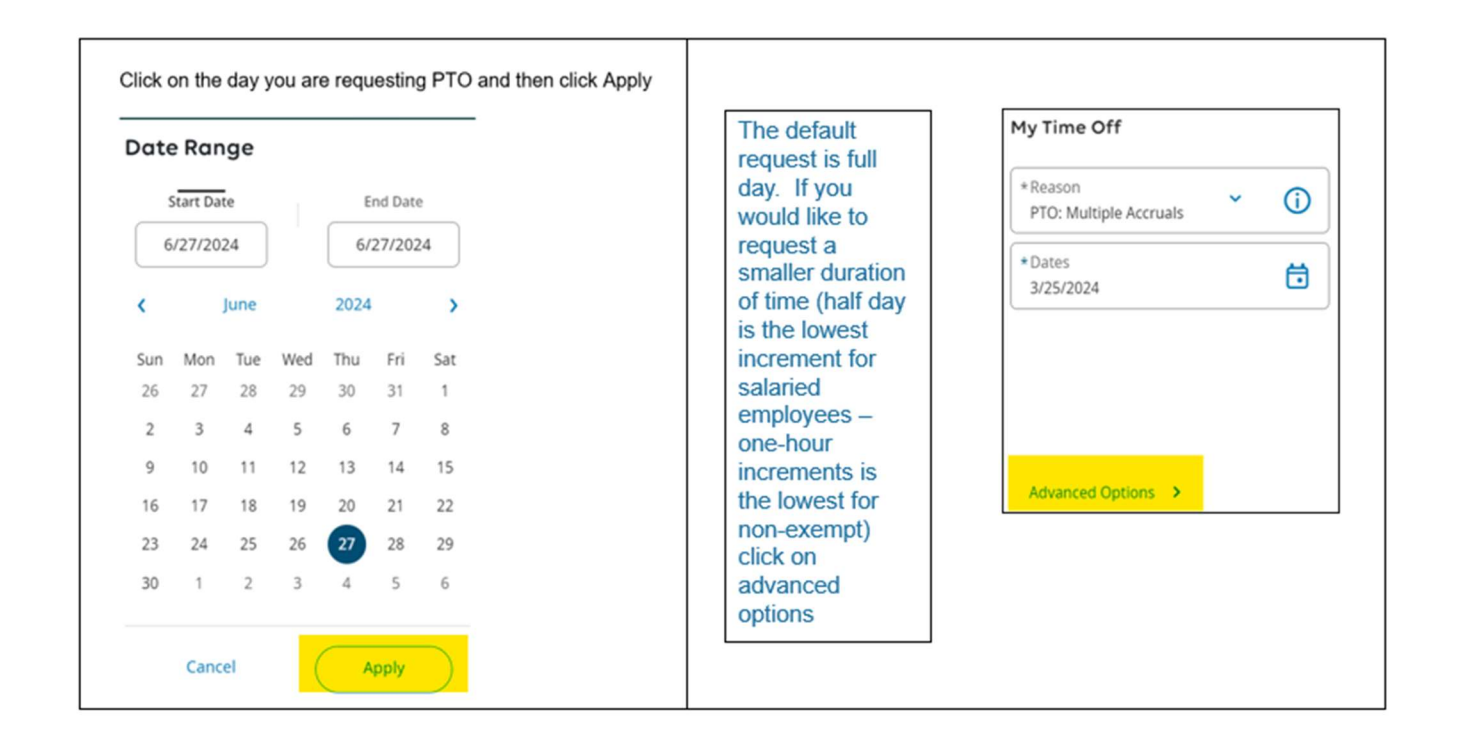

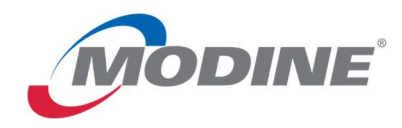

| Request Time Off   SALARIED EX-Time Off Request PTO     Dates            3/25/2024   Durotion     Full   Half   Deduct from   PTO: Multiple Accruals | <ul> <li>In this pop up<br/>you can select a<br/>different duration<br/>for your PTO<br/>request. When<br/>you are done<br/>with your<br/>selection click<br/>on Submit at the<br/>bottom. Once<br/>you click Submit<br/>– you will<br/>receive a<br/>confirmation that<br/>your PTO<br/>request has<br/>been approved.<br/>You can now<br/>click done to exit<br/>this area</li> </ul> | Request Time Off       ×         SALARIED EX-Time Off Request PTO       •         Information Your time-off request has been approved.       ×         Summary       PTO (Full)         Monday 3/25/2024       • |
|----------------------------------------------------------------------------------------------------|----------------------------------------------------------------------------------------------------|----------------------------------------------------------------------------------------------------|
| Cancel Submit Review                                                                                                    | $\supset$                                                                                                    | Cancel Request Done                                                                                                    |

You can request more than one day off by adjusting the dates in the calendar:

| PTO: Multiple Accruals           | ~ | <u>(</u> ) |
|----------------------------------|---|------------|
| * Dates<br>3/25/2024 - 3/29/2024 |   | ö          |
|                                  |   |            |
|                                  |   |            |
|                                  |   |            |
|                                  |   |            |

You can select to take more than one day off by changing the dates in the calendar. You should only request work days off. For example, if you are taking time that spans over the weekend you should only request the Monday through Friday dates. If you click on Advanced options – you can see the confirmation that you have requested 5 days of PTO

| Reque      | st Time Of    | f              |   | ×     |
|------------|---------------|----------------|---|-------|
| SALARIE    | D EX-Time O   | ff Request PTO |   |       |
| Dates      |               |                |   |       |
| <b>6</b> 9 | Days Selecte  | ed             |   |       |
| Durati     | on            |                |   |       |
| Full       |               |                |   |       |
| Half       |               |                |   |       |
| Deduc      | t from        |                |   |       |
| PTO:       | Multiple Accr | uals           |   | 0     |
|            |               |                |   |       |
|            |               |                |   |       |
|            |               |                |   |       |
|            |               |                |   |       |
|            |               |                |   |       |
| 0          | ancel         | Submit         | R | eview |
|            |               |                |   |       |

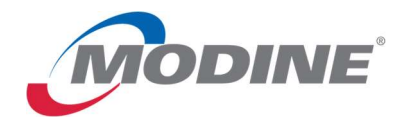

You can review more information about your requests:

| Timekeeping       | 0 > |
|-------------------|-----|
| Employee Requests | 0 > |
| Tasks             | 0 > |
| My Requests       | 5 > |

| You can                                                                                                    | • Filter : | 👷 🍷 All Status 🗧 👻 No                                                                                                  | C   and                                                                                                    |
|----------------------------------------------------------------------------------------------------|------------|----------------------------------------------------------------------------------------------------|----------------------------------------------------------------------------------------------------|
| My Notifications<br>tile to review<br>your requests.<br>Click on My<br>Requests.                               |            | Request<br>Employee<br>Created On<br>Employee:<br>Request:<br>Requested Periods:<br>Approval Status:<br>Request Status | SALARIED EX-Time Off Request PTO<br>PTOTestEmp<br>37/25/2024 10:57 PM<br>PTOTestEmp/111751<br>SALARIED EX-Time Off Request PTO<br>37/25/2024 - 37/25/2024<br>Approved |
| Change the filter<br>to All Status and<br>then review the<br>list of your<br>requests. There<br>are additional |            | Request<br>Employee<br>Created On<br>Employee:<br>Request:<br>Requested Periods:<br>Approval Status:<br>Request Status | SALARIED EX.Time Off Request PTO<br>PTOTESTEMP<br>3/25/2024 10:51 PM<br>PTOTESTEMP/11751<br>SALARIED EX.Time off Request PTO<br>3/25/2024 - 3/25/2024<br>Approved     |
| details on this                                                                                                |            |                                                                                                    |                                                                                                    |
| page – what<br>date you made<br>the request, etc.                                                              |            | Request<br>Employee<br>Created On<br>Employee:<br>Request:<br>Requested Periods:<br>Approval Status:<br>Request Status | SALEX-Time Off Request PTO<br>PTOTestEmp<br>7/25/2024 12:08 PM<br>PTOTestEmp/111751<br>SALEX-Time Off Request PTO<br>3/18/2024 - 3/18/2024<br>Approved                |

# You Can Cancel a PTO Request:

| P Welcome back            |           |           |       |          |                    |          |          |           |                                                       |
|---------------------------|-----------|-----------|-------|----------|--------------------|----------|----------|-----------|-------------------------------------------------------|
|                           | My        | Sch       | ned   | ule      | 2                  |          |          |           |                                                       |
| X                         |           |           |       |          |                    |          |          | March 2   | 4 - 30                                                |
| P                         | Mar       | ch 20     | 24    |          | Today              | <        | >        | Mon<br>25 | Today                                                 |
| Edit Profile 🖉 Sign Out 🔿 | Sun<br>25 | Mor<br>26 | 7 Tue | Wed      | 5 <b>Thu</b><br>29 | Fri<br>1 | Sat<br>2 |           | [Approved]<br>SALABIED EX Time Off Request DTO (Full) |
| Search O                  | 3         | 4         | 5     | 6        | 7                  | 8        | 9        |           | [Approved]                                            |
| Home                      | 10        | 11        | 12    | 13<br>20 | 14                 | 15       | 16<br>23 |           | SALARIED EX-Time Off Request PTO (Full)               |
| Schedule 🗸                | 24        | 25<br>•   | 26    | 27       | 28                 | 29       | 30       | Tue<br>26 | 8:00 AM-4:30 PM [8.50]                                |
| Dataviews & Reports 🗸 🗸   | 31        | :         | 2     | 3        | 4                  | 5        | 6        | Wed       |                                                       |

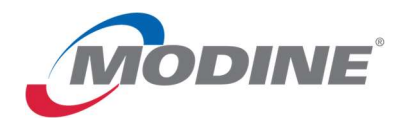

### Supervisor PTO Management

On the home page, you will be able to review employee requests on the My Notifications tile:

| My Notifications  | 2   |
|-------------------|-----|
| Timekeeping       | 0 > |
| Employee Requests | 5 > |
| Tasks             | 0 > |
| My Requests       | 1 > |

PTO requests are automatically approved by the system. No action is required by you unless you choose to NOT approve a day of PTO. To review your employee requests click on Employee Requests, you will be able to see the requests made by your employees:

| Filter: | 🖌 🕆 All Status 📋 👻                                                                                                    | None & ▼ None   Ŏ                                                                                                    |
|---------|----------------------------------------------------------------------------------------------------|----------------------------------------------------------------------------------------------------|
|         | Request<br>Employee<br>Created On<br>Employee:<br>Request:<br>Requested Periods:<br>Approval Status:<br>Request Status | SALARIED EX-Time Off Request PTO<br>PTOTestEmp<br>3/25/2024 11:30 PM<br>PTOTestEmp/111751<br>SALARIED EX-Time Off Request PTO<br>3/25/2024 - 3/25/2024<br>Cancel Submitted<br>Cancel Submitted |
|         | Request<br>Employee<br>Created On<br>Employee:<br>Request:<br>Requested Periods:<br>Approval Status:<br>Request Status | SALARIED EX-Time Off Request PTO<br>PTOTestEmp<br>3/25/2024 10:51 PM<br>PTOTestEmp/111751<br>SALARIED EX-Time Off Request PTO<br>3/25/2024 - 3/25/2024<br>Approved<br>Approved                 |
|         | Request<br>Employee<br>Created On<br>Employee:<br>Request:<br>Requested Periods:<br>Approval Status:<br>Request Status | SALEX-Time Off Request PTO<br>PTOTestEmp<br>3/25/2024 12:08 PM<br>PTOTestEmp/111751<br>SALEX-Time Off Request PTO<br>3/18/2024 - 3/18/2024<br>Approved<br>Approved                             |

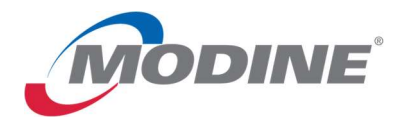

If you do need to refuse or cancel an employee's already scheduled day of PTO – you can work with the employee and have them cancel their request. You also can remove the PTO from their schedule.

Search for the employee using the magnifying glass – and Go To Schedule for the employee in question.

Right click on the green "Approved" bar and click "Cancel." This will remove the PTO request from the schedule and credit the employee back with the appropriate hours of PTO.

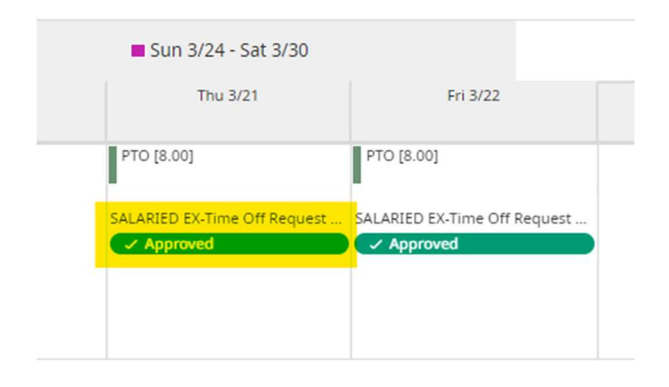

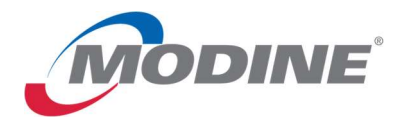

# **Kronos App**

- 1. You can also use the PTO functionality on your mobile phone.
- 2. You can access the Kronos Mobile App by scanning the appropriate QR code below:

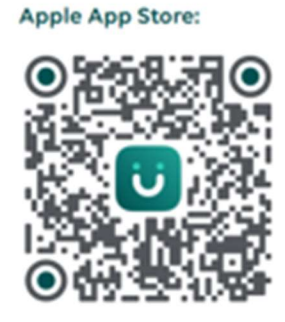

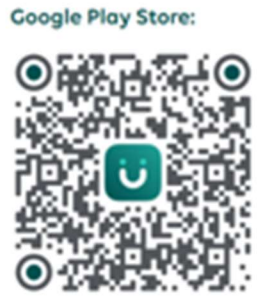

3. After you download the app, you may be prompted for an access code, URL or QR code. You can select the **QR code option and scan this QR code**:

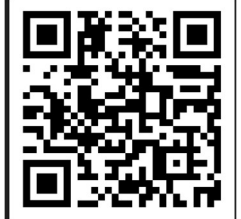

4. You will then be prompted to proceed through Multifactor Authentication (see below).

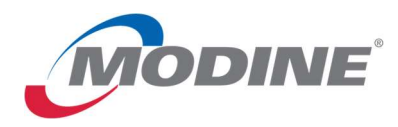

### Multifactor Authentication

| UKG                                                                                           |                                                    |
|-----------------------------------------------------------------------------------------------|----------------------------------------------------|
| Welcome to                                                                                    | 0                                                  |
| UKG Pro                                                                                       |                                                    |
| Workforce                                                                                     |                                                    |
| Manageme                                                                                      | nt                                                 |
| Your organization uses multifactor auth<br>enter a one-time password. Select the<br>password. | entication, and you must<br>method to receive this |
| Email                                                                                         | ~                                                  |

Follow the login steps from page 3 of this document or from downloading the Kronos app.

- 1. Enter the one time password from the email you received (this will be sent to your Modine email address) and click on Log In.
- 2. You can also use the Microsoft Authenticator App, see below.

#### How to use "Token" Multifactor Authentication in Kronos

You can use the Microsoft Authenticator app in order to use the "Token" option instead of the "email" option to verify your identity.

Download the Microsoft Authenticator app on your phone. If you are unsure how to do this – please contact the Modine IT Helpdesk.

Follow the instructions below:

| 1. Login to Kronos using your<br>SAP or ADP employee ID. Refer                                                                                                    | 2. You are going to be prompted to enter email or token.                                                                                        |
|----------------------------------------------------------------------------------------------------|----------------------------------------------------------------------------------------------------|
| to page three for instructions on                                                                                                    | This happens once every 7 days.                                                                                                    |
| now to login to kronos                                                                                                    | Select TOKEN                                                                                                    |
| UKG                                                                                                    |                                                                                                    |
| Welcome to                                                                                                    |                                                                                                    |
| UKG Pro<br>Workforce                                                                                                    |                                                                                                    |
| Management                                                                                                    | OKG                                                                                                    |
| Theorem Control of Control of Con | Welcome to                                                                                                    |
| Nets .                                                                                                    | UKG Pro                                                                                                    |
| Present                                                                                                    | Workforce                                                                                                    |
| The paramet                                                                                                    | Management                                                                                                    |
| Log In<br>Found my comment                                                                                                    | You approximate and models and address and up a part of an early<br>entire a part from parcels (Small the resting) to resume the<br>partners of |
|                                                                                                    | Event v                                                                                                    |
|                                                                                                    | Log In                                                                                                    |
|                                                                                                    |                                                                                                    |
|                                                                                                    |                                                                                                    |

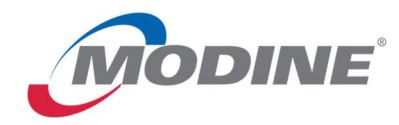

3. Click on "On a mobile device." A QR code will appear.

DO NOT scan it with your phone's camera. You are going to login to the Microsoft authenticator app and use the camera through the Microsoft Authenticator.

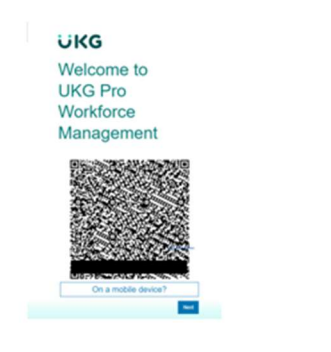

4. Open the Microsoft authenticator app.

Click on Verified <u>ID's</u> at the bottom right corner

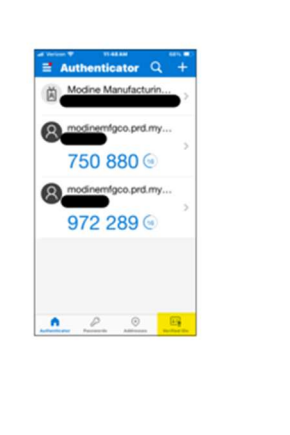

5. Select the bar at the bottom of the screen that says "Scan QR code" and then scan the Kronos QR code.

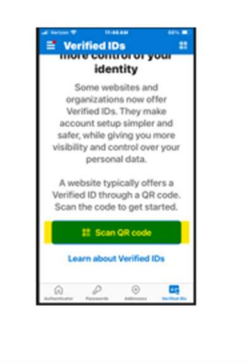

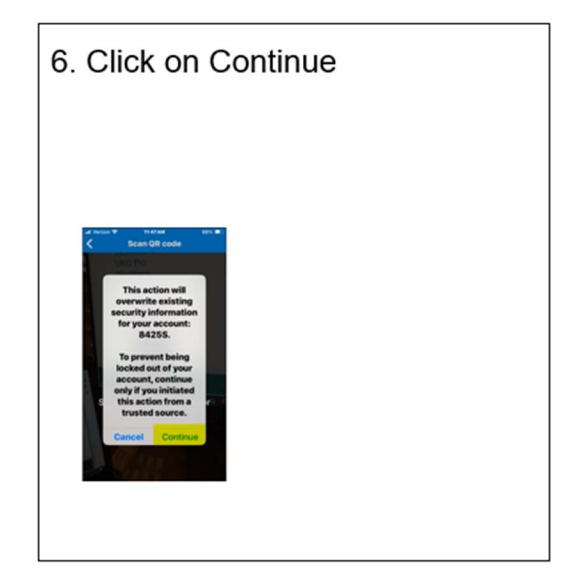

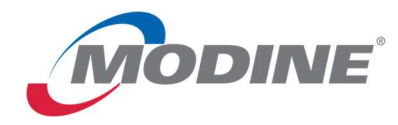

7. Go back into Kronos and click Next under the QR code

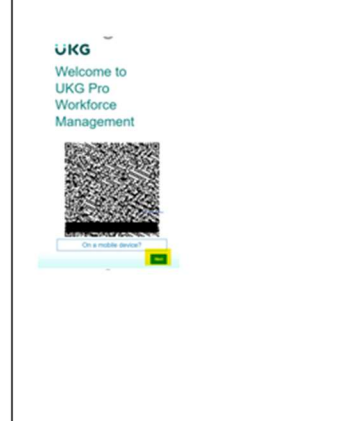

8. You will now be able to use the TOKEN feature. When you click on "token" you will be prompted to enter the token. Enter the sixdigit number from your Microsoft Authenticator into the verification box in Kronos and then submit.

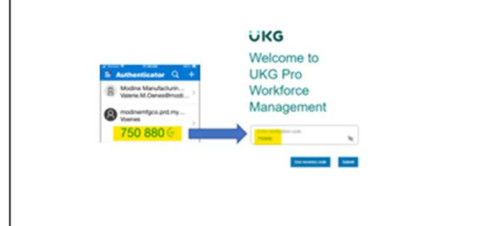

9. You will receive a message about recovery codes. Copy and paste these codes and save them in case you ever need to perform any type of recovery for Kronos authentication

| Velcome to                                                                                                    |  |
|----------------------------------------------------------------------------------------------------|--|
| Workforce                                                                                                    |  |
| Management                                                                                                    |  |
| Your Recovery Codes<br>You multi nuike a copy of these WebAuthn<br>authentication recovery codes. They cannot be<br>displayed again, assend to be |  |
| =                                                                                                    |  |